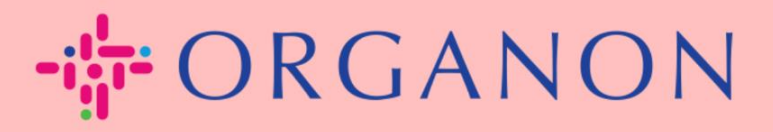

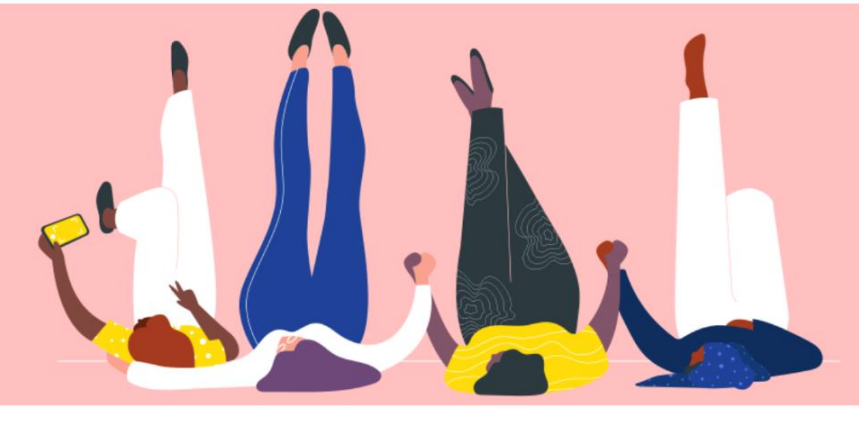

## NIEUWE GEBRUIKERS TOEVOEGEN AAN COUPA LEVERANCIERSPORTAAL Handleiding

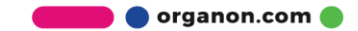

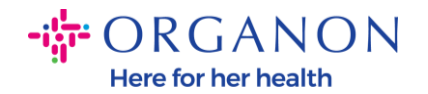

## Gebruikers toevoegen aan het Coupa-leveranciersportaal

 Log in op het Coupa-leveranciersportaal met E-mailadres en Wachtwoord

| <b>‰coupa</b> supplier port al |                                    | 4 | Secure |
|--------------------------------|------------------------------------|---|--------|
|                                |                                    |   |        |
|                                | Aanmelden                          |   |        |
|                                | E-mailadres                        |   |        |
|                                | • Wachtwoord                       |   |        |
|                                |                                    |   |        |
|                                | Bent u uw wachtwoord vergeten?     |   |        |
|                                | Aanmelding                         |   |        |
|                                | Nieuw bij Coupa? EEN ACCOUNT MAKEN |   |        |
|                                |                                    |   |        |

## 2. Klik op de knop Configuratie

| Coupa supplier portal     PAULA <   MELDINGEN 10   HELP |                    |                        |                  |                                                                               |                      |                                                                 |           |
|---------------------------------------------------------|--------------------|------------------------|------------------|-------------------------------------------------------------------------------|----------------------|-----------------------------------------------------------------|-----------|
| Home Profiel Order                                      | s Service-/urensch | ema's ASN Fa           | acturen Catalogi | Bedrijfsresultaten                                                            | Herkomst             | Add-ons Conf                                                    | iguratie  |
| Beheerder Klantinstellingen                             |                    |                        |                  |                                                                               |                      |                                                                 |           |
| Beheerder Gebrui                                        | kers               |                        |                  | Viour                                                                         | Allo                 | Zaska                                                           | 0         |
| Gebruikers                                              | Gebruiker unnodige | 1                      |                  | VIEW                                                                          | Alle                 | Zdeken                                                          | $\sim$    |
| Fusieverzoeken                                          | Naam gebruiker     | E-mail                 | Status           | Machtigingen                                                                  | Тое                  | egang van klant                                                 | Acties    |
| Suggesties voor<br>samenvoegen                          | Demo Supplier      | supplierdemo52@gmail.c | com Inactief     | ASN's, Bedrijfsresultate<br>Beheerder, Betalingen,<br>Bevestiging orderregel, | n, Org<br>UNI<br>Org | anon - 0001100023-3M<br>ITED KINGDOM PLC,<br>anon - 0001008076- | Activeren |

3. Ga naar het **Beheerder** Adin en selecteer vervolgens de optie Gebruikers in de menubalk en klik op Gebruiker uitnodigen

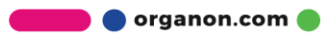

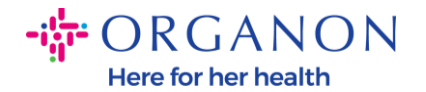

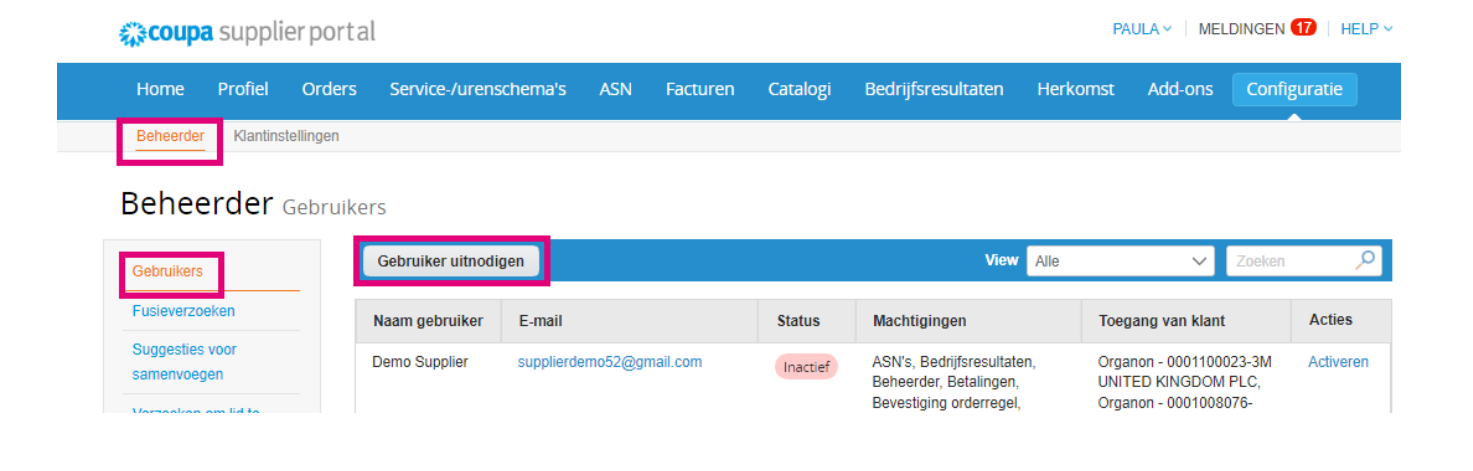

4. Voer de contactgegevens van de gebruiker in: Voornaam, Achternaam en E-mail

|        | Voornaam   |         |
|--------|------------|---------|
|        | Achternaam |         |
|        | * E-Mail   |         |
| /lacht | igingen 🕧  | Klanten |

5. Selecteer/deselecteer hun machtigingen

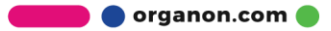

 $\times$ 

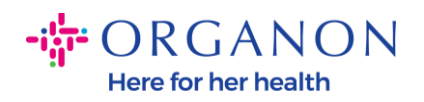

|    | Gebruik                                                                                                    | er uitnodigen                                                                                                    |
|----|----------------------------------------------------------------------------------------------------|----------------------------------------------------------------------------------------------------|
|    | Voornaam<br>Achternaam<br>*E-Mail                                                                                                    |                                                                                                    |
| Ma | chtigingen 🕖                                                                                                    | Klanten                                                                                                    |
|    | Alle<br>Beheerder<br>Orders<br>Beperkte toegang tot<br>orders<br>all<br>Facturen<br>Catalogi<br>Profielen<br>ASN's<br>Service-/urenschema's<br>Beperkte toegang tot<br>dienst./tijdroosters<br>all | <ul> <li>Alle</li> <li>Organon TEST - Demo<br/>Supplier</li> <li>organon-dev - 115803-</li> <li>organon-dev -</li> <li>organon-dev - SupplTest</li> <li>organon-dev - Demo<br/>Supplier1234</li> <li>organon-uat -</li> <li>organon-uat - 0001022937-</li> <li>organon-dev - 0001000169-</li> </ul> |
|    | e<br>Betalingen<br>Orderwijzigingen<br>Vroege betalingen<br>Bedrijfsresultaten<br>Herkomst<br>Bevestiging orderregel                                                                               | organon-dev - 1                                                                                                    |

6. Klik op Uitnodiging verzenden

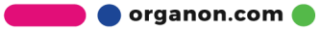

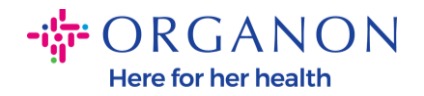

| organon-dev - test130222 | 2 |
|--------------------------|---|
|--------------------------|---|

- 🔽 organon-uat -
- 🔽 organon-uat -

Annuleren

Uitnodiging verzenden

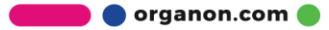